## Welcome to iReplace

# By LAJ Design

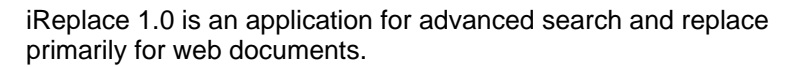

iReplace allows you to specify multiple items to find and replace or just to search for those items. iReplace allows you to select special characters (such as ) and will replace those with the html equal for those items. This is a 30-day demo that can be unlocked at anytime by registering. For unregistered copies the days remaining is shown in the about window and on the splash screen

## Macintosh System Requirements:

iReplace 1.0 requires a PowerPC running Mac OS version 8.0 or higher including Mac OS X

### Windows System Requirements:

iReplace 1.0 requires a Intel or compatible chip running Microsoft Windows 95, 98, ME, NT, XP, or 2000.

## iReplace 1.0 Features

at startup.

This application includes the above features and following features:

- The ability to select an individual file or select a folder to scan.
- Support for html Files (.htm;.html;.html;.asp;.php)
- Support for Plain Text files(.asc;.ascii;.text;.txt)
- Support for Rich Text Files (.rtx)
- Support for Tab Separated Files (.tsv)
- The Ability to pick which special characters to search and replace
- For the Registered user The Ability to save the current search list
- For the Registered user The ability to load a saved search list.
- For the Registered user No time limit.

## How to Register iReplace

Either Visit <u>http://www.joyenvironmental.com/lajdesign/register.html</u> or select Register online from the online menu within iReplace. LAJ Design uses Kagi and esellerate for its payments. Once you buy from them, LAJ Design will email your Serial Number. You can enter the serial number by either opening the about iRepalce window (under the apple menu) and choosing register. Or by choosing the enter code button when quickie starts up. Make sure and type the name and serial number exactly as shown (it is case sensitive). LAJ Design gets a list of all the new licensees and is responsible for any required support.

Send any Support requests to mailto:lajdesign@mac.com

## How to use iReplace

Four easy steps

- 1. Select the file or folder to scan
- 2. Add the words that you want to search for and the replacement words
- 3. Pick the special characters to scan for
- 4. Click the clean button.

### To scan an individual file

Select individual file and then click the select button. This will prompt you for the file to select.

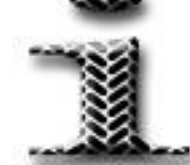

To scan a folder

Select folder and then click the select button. This will prompt you for the folder to select.

#### To add words to search for

Click that add button. Enter the text to search for in the find what area. Enter the replacement text in the Replace With area (not necessary if search only is selected). Either click the Add-Next or Add-Close button. The Add-Next allows you to enter multiple items to search and replace. The Add-Close returns you to the main iReplace window.

#### To modify words to search for

Select the set from the Search and replace List, click the edit button, and make any changes. You then have the option of replacing the current search or adding it as a new search.

To Delete words to search for Select the set from the Search and replace List, click the delete button.

To Select the special characters to search for

Click the Pick Special Characters button, and select the characters to search for. Once you have selected the desired Special Characters, Click the save button.

To Search Only Check the search only box.

To Match Case Check the Match case box.

### To Start the Scan

Click the clean button. Once the file(s) has been cleaned a report will be show to say which files were cleaned. On any file that was cleaned, you can double click on the name in the report and then your system will try to open that file.

Note: If you system does not recognize the file type or extension, then it might ask you what to open the file with.

How to contact LAJ Design:

Email: mailto:lajdesign@mac.com

For more information about LAJ Design, visit their website at

http://www.joyenvironmental.com/lajdesign/

LAJ Design © 2001